# Malaffi Provider Portal Quick Reference Guide -Riayati Record

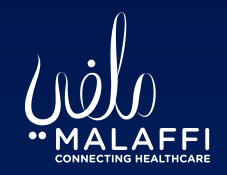

The Malaffi Riayati Record provides a consolidated summary of the patient's medical history from facilities in the Northern Emirates connected to Riayati, the National Unified Medical Record.

By selecting the Riayati Record tab, you will be able to access the latest clinical data shared with Riayati, to help support your clinical decision-making.

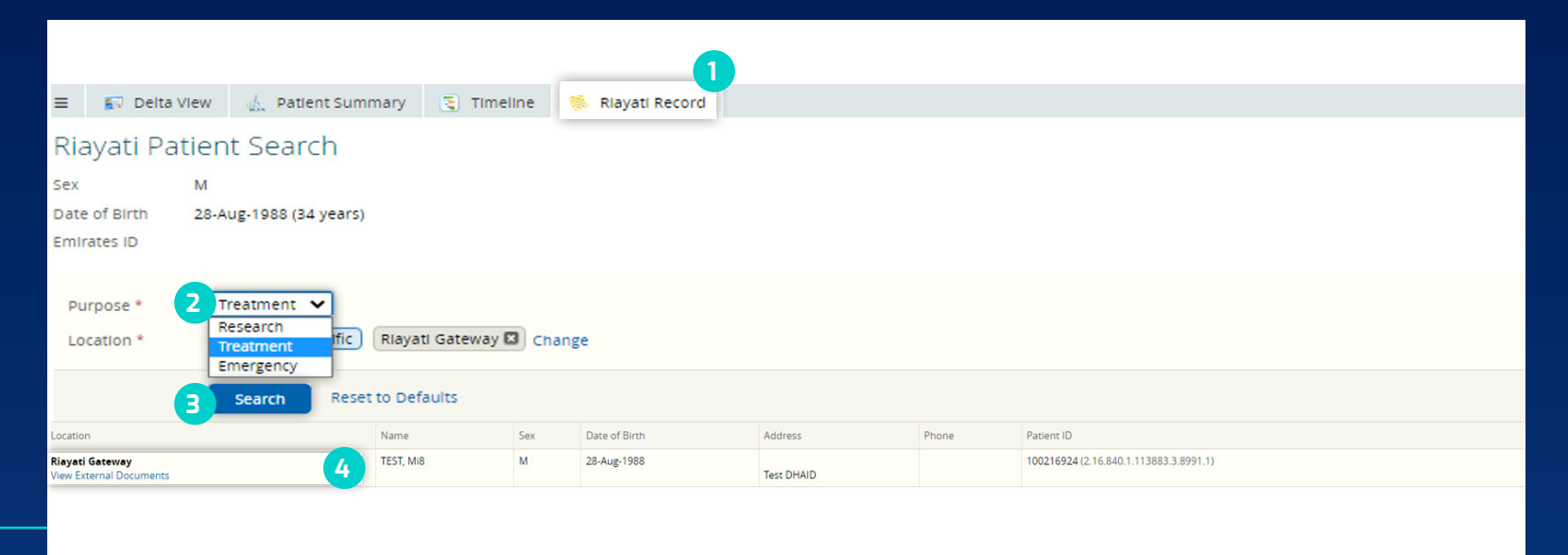

# Select 'Riayati Record' Tab

Select the *Riayati Record* tab and the Patient Search screen will appear.

NOTE: Sex, DOB and EID are auto populated.

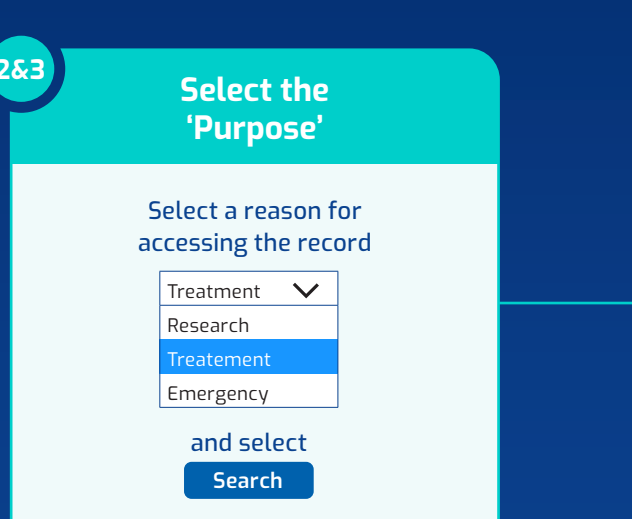

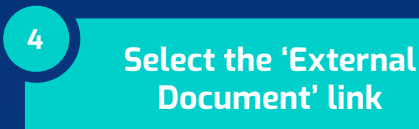

Select the View External Document link to access the patient's Riayati Record.

No Results Found will display if there is no Riayati Record available to view.

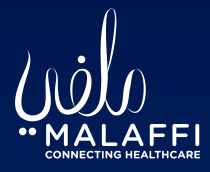

| MALAFFI, Fatima Demo                          |                                                                                                    |                                                                                       |             |        |                          |                 |                     |                         |                     |                   | EMIR                | ATES ID 784    | -1990-90                 | MRN - 🗙                  | < ≡ > *                  | -                        | Jocelyn LEEMIN   | G 👻 LOGO |
|-----------------------------------------------|----------------------------------------------------------------------------------------------------|---------------------------------------------------------------------------------------|-------------|--------|--------------------------|-----------------|---------------------|-------------------------|---------------------|-------------------|---------------------|----------------|--------------------------|--------------------------|--------------------------|--------------------------|------------------|----------|
| NATIONALITY Emirati                           |                                                                                                    |                                                                                       |             |        | 0                        | Allergies       |                     |                         |                     |                   |                     |                |                          |                          |                          |                          |                  |          |
| Riayati Patient Search                        |                                                                                                    |                                                                                       |             |        |                          |                 |                     |                         |                     |                   |                     |                |                          |                          |                          |                          |                  |          |
| ayati Document 🛛 👁 🔍 🖒                        | 5                                                                                                    |                                                                                       |             |        |                          |                 |                     |                         |                     |                   |                     |                |                          |                          |                          |                          |                  |          |
| lowing All                                    | TEST, MIB BORN 28-Aug-1988 GENDER N                                                                                                    | Male                                                                                  |             |        |                          |                 |                     |                         |                     |                   |                     |                |                          |                          |                          |                          |                  |          |
| oup By Category Sort By Date                  | ADDRESS Test DHAID, 784 PHONE 971500                                                                                                    | 000000                                                                                |             |        |                          |                 |                     |                         |                     |                   |                     |                |                          |                          |                          |                          |                  |          |
| On Demand Document (2)<br>Patient Summary USD | Patient Summary Document<br>MI8-TEST_14-Jun-23_CCDA                                                                                                    |                                                                                       |             |        |                          |                 |                     |                         |                     |                   |                     |                |                          |                          |                          |                          |                  | Close    |
| Continuity of Care Document                   |                                                                                                    |                                                                                       |             |        |                          | Patient Sun     | nmary               | Document                |                     |                   |                     |                |                          |                          |                          |                          |                  |          |
|                                               |                                                                                                    |                                                                                       |             |        |                          | Created (       | On: June 1          | 14, 2023                |                     |                   |                     |                |                          |                          |                          |                          |                  |          |
|                                               | TEST, MiR<br>Male / 1<br>10216<br>Test, DHAID, 784,<br>977550000060<br>Electronically generated on June 14, 20                                                                             | 223                                                                                   |             |        |                          |                 |                     |                         |                     |                   |                     |                |                          |                          |                          |                          |                  |          |
| -                                             | Allergies, Adverse Reactions, Al                                                                                                    |                                                                                       | Cranie Ca   |        | Paartion(n)              |                 | Oncet Da            | 170                     |                     | Inactive f        | 1270                |                |                          | ara Carlinu              |                          |                          | Commante         |          |
|                                               | Allergy Native                                                                                                    | Aller By Type                                                                         | 518105 36   | eventy | Neacoon(s)               |                 | Onset Da            |                         |                     | mactive bate      |                     |                |                          | care racing              |                          |                          | Commenta         |          |
|                                               | allergy to wood                                                                                                    | Miscellaneous allergy                                                                 | Active Se   | evere  | symptom mild             | 2022-01         |                     | .6-01 00:00:00          |                     |                   |                     |                | ^                        | Al Malina Medical Centre |                          |                          |                  |          |
|                                               | allergy to peanuts                                                                                                    | Plant Allergy                                                                         | inactive Se | were   | Symptom mild             |                 | 2022-06-01 00:00:00 |                         | 2022-11-30 00:00:00 |                   |                     | A              | Al Maliha Medical Centre |                          |                          |                          |                  |          |
|                                               | Medications                                                                                                    |                                                                                       |             |        |                          |                 |                     |                         |                     |                   |                     |                |                          |                          |                          |                          |                  |          |
|                                               | Ordered Medication Name                                                                                                    |                                                                                       |             |        | Care Facility            | Start Date      | S                   | itop Date               | Current Medic       | ation? O          | rdering Clinician   | Indication     | Dosage                   | Frequency                |                          | Sign                     | ature (SIG)      | Comments |
|                                               | ACTIFED (TRIPROLIDINE HCL : 1.25 MG/                                                                                                    | 0 (TRIPROLIDINE HCL : 1.25 MG/ 5 ML) (PSEUDOEPHEDRINE HCL : 30 MG/ 5 ML) SYRUP [ORAL] |             |        | AL MALIHA MEDICAL CENTER | 2023-05-07 12:0 | 08:00 2             | 2023-06-16 12:08:00 Yes |                     | YASAR, YAHYA      |                     | SmL            |                          | twice a day              |                          | After food               |                  |          |
|                                               | BRUFEN (BUPROFEN : 200 MG) TABLETS [ORAL]<br>PHYSIOLOGICA DROPS SML VIAL 205<br>BI S'-MMER SEGNOLIS BULL (BAR VERMON LI RYTBALTT - 2 ML MINT OIL - 0 20 ML ALTEROL A - 13 ML SEBAY (BULCAL |                                                                                       |             |        | AL MALIHA MEDICAL CENTER | 2023-06-07 00:0 | 00:00 2             | 023-06-13 00:00:00      | Yes                 | YA                | SAR, YAHYA          |                | 1Tablet                  | three times a day        |                          | Afte                     | r food           |          |
|                                               |                                                                                                    |                                                                                       |             |        | AL MALINA MEDICAL CENTER | 2023-06-07-00-  | 00:00 2             | 022-06-11 00-00-00      | Vec                 | V                 | CAR VANVA           |                | 2ml                      | Twice a day at institu   | ution-specified time     | s Mor                    | ning and Evening |          |
|                                               |                                                                                                    |                                                                                       |             |        |                          | 2022-06-07-004  | 2022-06-07-00-00-00 |                         | Var                 | va                | CAR VANVA           |                | 2400                     | one time only            |                          | Refore Sieen             |                  |          |
|                                               | Problems                                                                                                    |                                                                                       |             |        |                          |                 |                     |                         |                     |                   |                     |                |                          |                          |                          |                          |                  |          |
|                                               | Condition Name Condition Detai                                                                                                    |                                                                                       |             |        | Condition Category       | Status          | Onset               | t Date                  | Resolution          | tion Date Last Tr |                     | Treatment Date |                          | eating Clinician         | Care Facility            |                          | COL              | mments   |
|                                               | Early yaws                                                                                                    |                                                                                       |             |        | Final                    | Active          | 2023-0              | 05-22 15:17:31          |                     |                   | 2023-05-22 15:17:31 |                | YASAR, YAHYA             |                          | Al Malina Medical Centre |                          | e                |          |
|                                               | interstitial lung disease due to granulomatous disease (disorder)                                                                                                    |                                                                                       |             |        | Final                    | Resolved        | 2023-0              | 04-26 17:56:00          |                     |                   | 2023-04-26          | 26 16:26:45    |                          | SAR, YAHYA               | Al Malina Media          | Al Malina Medical Centre |                  |          |
|                                               | Mainutrition-related diabetes mellitus with ketoacidosis (disorder)                                                                                                    |                                                                                       |             |        | Final                    | Active 202      |                     | 05-31 09:26:00          |                     |                   | 2022-05-31 09:26:00 |                | YASAR, YAHYA             |                          | Al Malina Medical Centre |                          | e                |          |
|                                               |                                                                                                    |                                                                                       |             |        |                          |                 |                     |                         |                     |                   |                     |                |                          |                          |                          |                          |                  |          |
|                                               | Procedures                                                                                                    |                                                                                       |             |        |                          |                 |                     |                         |                     |                   |                     |                |                          |                          |                          |                          |                  |          |

6

### Viewing the **Riayati** Record

The On Demand Document is available to view in the CDV tree.

Expand the folder to select the Continuity of Care Record.

Riayati Documents cannot be printed or saved.

#### NOTE:

Sensitive data is currently not available in the Riayati Record due to privacy restrictions.

## **On Demand** Document

The On Demand Document is a dynamic document updated each time the Riayati Record is accessed, and functions as a **Continuity of** Care Record that includes:

Demographics, Allergies, Problems, Diagnoses, Procedures, Lab & Radiology Results, Vital Signs, Immunisations and Medications, Family and Social History and Plan of Care.

For more information, please see the FAQs on our website

Know More